## Spausdinimas, kopijavimas ir skenavimas darbuotojams

Klaipėdos valstybinėje kolegijoje veikia daugiafunkciniai kopijavimo, skenavimo ir spausdinimo aparatai su elektronine centralizuoto spausdinimo, kopijavimo ir skenavimo valdymo sistema **PaperCut**.

# Daugiafunkcinių aparatų buvimo vieta

| Nr. | Vieta                                                                                                  |  |  |  |
|-----|----------------------------------------------------------------------------------------------------|--|--|--|
| 1.  | Sveikatos mokslų fakultetas, Dariaus ir Girėno g. 8, pirmas aukštas. Aparatas šalia 12 kab.            |  |  |  |
| 2.  | Sveikatos mokslų fakultetas, Dariaus ir Girėno g. 8, antras aukštas. Aparatas skaitykloje.             |  |  |  |
| 3.  | Sveikatos mokslų fakultetas, Dariaus ir Girėno g. 8, trečias aukštas. Aparatas Dėstytojų<br>kambaryje. |  |  |  |
| 4.  | Technologijų fakultetas, Bijūnų g. 10, pirmas aukštas. Aparatas šalia 122 kab.                         |  |  |  |
| 5.  | . Technologijų fakultetas, Bijūnų g. 10, antras aukštas. Aparatas bibliotekoje.                        |  |  |  |
| 6.  | i. Technologijų fakultetas, Bijūnų g. 10, antras aukštas. Aparatas šalia 226 kab.                      |  |  |  |
| 7.  | . Verslo fakultetas, Jaunystės g. 1, pirmas aukštas. Aparatas bibliotekoje.                            |  |  |  |
| 8.  | 3. Verslo fakultetas, Jaunystės g. 1, pirmas aukštas. Aparatas šalia 110 kab.                          |  |  |  |
| 9.  | Verslo fakultetas, Jaunystės g. 1, pirmas aukštas. Aparatas šalia 121 kab.                             |  |  |  |
| 10. | Verslo fakultetas, Jaunystės g. 1, antras aukštas. Aparatas 202 kab.                                   |  |  |  |
| 11. | Verslo fakultetas, Jaunystės g. 2, antras aukštas. Aparatas koridoriuje priešais laiptus.              |  |  |  |
| 12. | Verslo fakultetas, Jaunystės g. 2, ketvirtas aukštas. Aparatas koridoriuje šalia laiptų.               |  |  |  |
|     |                                                                                                    |  |  |  |

## Prisijungimo ID numeris

Jungiantis prie Lexmark ir Xerox daugiafunkcinių aparatų reikia naudoti ID numerį, kurį gavote elektroniniu laišku iš vartotojo KVK spausdinimo sistema (spausdinimas@kvk.lt). El. laiškas su ID numeriu po įsidarbinimo išsiunčiamas į naujo darbuotojo kolegijos el. pašto paskyrą. Laiško pavyzdys:

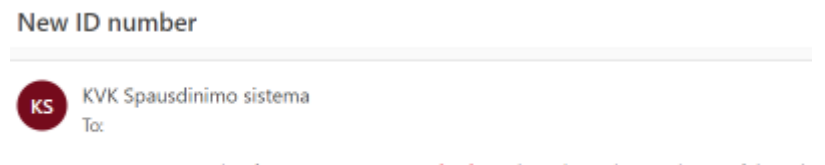

Your new ID number for printing/copying is kodas. Please keep this number confidential.

### Šiuo metu galimi spausdinimo būdai su PaperCut:

- 1) spausdinimas iš kompiuterio;
- 2) spausdinimas iš naršyklės (Web Print).

### Spausdinimas iš kompiuterio

Tam, kad galėtumėte spausdinti iš savo kompiuterio, pirmiausia jame turi būti įdiegtos spausdintuvų tvarkyklės: **KVK\_Print** (nespalvotam spausdinimui) ir **KVK\_Print\_Spalvotai** (spalvotam spausdinimui). Jeigu kolegijos kompiuteryje nėra tvarkyklių, jas rankiniu būdu gali įdiegti ITC Inžinieriai kompiuterininkai. Dėl patogaus įdiegimo laiko galite susitarti el. paštu arba telefonu nurodytais kontaktais: https://www.kvk.lt/padalinys/informaciniu-technologiju-centras/

Norėdami atsispausdinti dokumentą iš Kolegijos kompiuterio, turite atlikti šiuos veiksmus:

1. Programos, iš kurios spausdinsite, spausdinimo parametruose pakeiskite spausdintuvą į **KVK\_Print**.

| Print                          |                    |  |  |  |  |
|--------------------------------|--------------------|--|--|--|--|
| Print                          | Copies: 1          |  |  |  |  |
| Printer                        | •                  |  |  |  |  |
| KVK_Print on 10.0.0.4<br>Ready |                    |  |  |  |  |
|                                | Printer Properties |  |  |  |  |

2. Paspauskite **Print** ir nueikite iki artimiausio daugiafunkcinio aparato.

3. Daugiafunkcinio aparato ekrane įrašykite savo ID numerį ir atlikite kitus veiksmus, kuriuos rasite prie elektroninio laiško prisegtoje instrukcijoje.

### Spausdinimas iš naršyklės (Web Print)

Ši funkcija leidžia spausdinti failus ne tik iš kolegijos kompiuterių, bet ir iš asmeninių kompiuterių arba mobilių įrenginių, įkeliant spausdinimo darbus į PaperCut svetainę. Šiuo būdu galima atsispausdinti **PDF** arba paveikslėlių formatų **(bmp, dib, gif, jif, jif, jpe, jpeg, jpg, png, tif, tiff)** failus.

#### Norėdami pasinaudoti spausdinimo iš naršyklės funkcija:

1. Prisijunkite prie VPN programėlės (jei esate ne kolegijos tinkle).

2. Prisijunkite prie svetainės https://print.kvk.lt/ su kolegijos prisijungimo vardu (be "@kvk.lt" galūnės) ir bendruoju sistemų slaptažodžiu.

| PaperCut 22.0 |              |  |  |
|---------------|--------------|--|--|
|               | Log in       |  |  |
| Username      | v.pavardenis |  |  |
| Password      | •••••        |  |  |
|               | Log in       |  |  |
|               |              |  |  |

3. Kairiajame meniu pasirinkite

Heb Print

4. Atsivėrusiame lange spustelėkite Submit a Job.

| Web Print                              |                                                                                                    |
|----------------------------------------|----------------------------------------------------------------------------------------------------|
| Web Print i a servic<br>Submit a Job + | ce to enable printing for laptop, wireless and unauthenticated users without the need to install print drivers. To upload a document for printing, click Submit a Job below. |

- 5. Pasirinkite, kaip spausdinsite:
  - lic-server\KVK\_Print (virtual) juoda spalva;
  - lic-server\KVK\_Print\_Spalvotai (virtual) spalvotai.
- 6. Pažymėkite atitinkamą eilutę ir spauskite Print Options and Account Selection.

|    | Web Print                                                        | 1. Printer 2. Options 3. Upload          |
|----|------------------------------------------------------------------|------------------------------------------|
|    | Select a printer:                                                |                                          |
|    | PRINTER NAME 🕈 LOCATION/DEPARTMENT                               |                                          |
| 1. | lic-server\KVK_Print (virtual) Spausdinimas juoda spalva.        |                                          |
|    | lic-server\KVK_Print_Spalvotai (virtual) Spalvotas spausdinimas. |                                          |
|    |                                                                  |                                          |
|    |                                                                  |                                          |
|    |                                                                  |                                          |
|    | « Back to Active Jobs                                            | 2. Print Options and Account Selection » |

7. Įrašykite kopijų kiekį ir spustelėkite **Upload Documents**.

| Web Print              |           | 1. Printer | 2. Options   | 3. Upload |
|------------------------|-----------|------------|--------------|-----------|
| Options                | 1. Copies |            |              |           |
| « 1. Printer Selection |           | 2.         | 3. Upload Do | xuments » |

8. Nutempkite failus, kuriuos norite atsispausdinti, ant baltos zonos arba spustelėkite **Upload from computer** ir suraskite failus savo kompiuteryje. Kai įkelsite failus, spauskite **Upload&Complete**.

| Web Print                                      | 1. Printer 2. Options 3. Upload           |
|------------------------------------------------|-------------------------------------------|
| Upload<br>Select documents to upload and print | I. Drag files here   Upload from computer |
| «2. Print Options                              | 2. Upload & Complete »                    |

9. Kai failai bus paruošti spausdinimui, kompiuterio ekrane matysite failo pavadinimą su statusu: **Held in queue**.

| Web Print                                                                                                    |                      |                    |       |        |                 |  |
|----------------------------------------------------------------------------------------------------|----------------------|--------------------|-------|--------|-----------------|--|
| Web Print is a service to enable printing for laptop, wireless and unauthenticated users without the need to install print drivers. To upload a document for printing, click Submit a Job below. |                      |                    |       |        |                 |  |
| Submit a Job >                                                                                                    |                      |                    |       |        |                 |  |
| SUBMIT TIME                                                                                                    | PRINTER              | DOCUMENT NAME      | PAGES | COST   | STATUS          |  |
| Apr 14, 2023 9:34:01 AM                                                                                                    | lic-server\KVK_Print | Test test test.pdf | 1     | \$0.00 | Held in a queue |  |

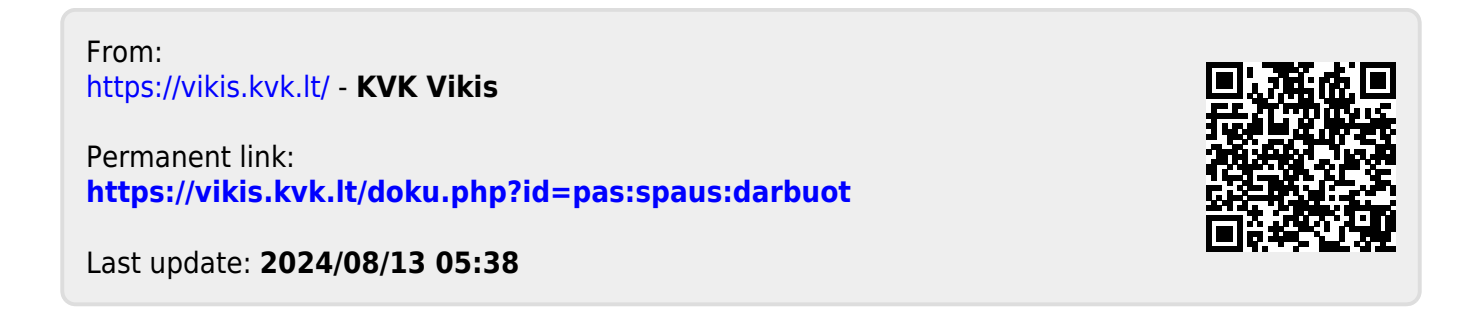